## ZOEKHULP HISTORISCH DIDACTISCHE COLLECTIE

Versie: 29 april 2025

Contactpersoon: drs. P. Pieter van Leeuwen, Faculty Liaison ESHCC

## Inhoudsopgave

| Introductie – basisprincipes van de Historisch Didactische Collectie (HDC) classificatie | 2 |
|------------------------------------------------------------------------------------------|---|
| Hoe vind ik relevante titels?                                                            | 2 |
| Tip! Sla de voor jou relevante zoekresultaten op in een lijst                            | 5 |
| Classificatiesysteem                                                                     | 7 |
| Aantal items per categorie                                                               | 9 |

# Introductie – basisprincipes van de Historisch Didactische Collectie (HDC) classificatie

- Alle titels uit de HDC zijn te herkennen aan hun signatuur: dat start met 'HD'.
- De collectie is opgebouwd uit diverse materiaalsoorten: tekstboeken, werkboeken, vakdidactische werken (wetenschappelijke publicaties en vakliteratuur), examenbundels, historische atlassen/kaartmateriaal, etc.
- Deze categorieën corresponderen met bepaalde lettercombinaties (zie <u>Classificatiesysteem</u>).
- Deze lettercombinaties komen terug in de signatuur van het item (de bibliotheekcode).
- ledere bibliotheekcode bevat tevens een deel van de titel (bijv. de methode) en het jaar van uitgave.

| MeMo. Geschiedenis voor de basisvorming. Handboeken. 2 vbo/mavo : voor: vbo-klassen, mavo-klassen, vbo/mavo-klassen   |
|----------------------------------------------------------------------------------------------------|
| Auteurs: 😩 Carla van Boxtel (Cornelia Anna Maria), 1970-, Wieke Schrover, 😩 Hans Bulthuis leermiddelen; geschiedenis. |
| ⚠️ Gedrukt boek ©1998, 1e dr.                                                                                         |
| in MeMo Geschiedenis voor de basisvorming                                                                             |
| Den Bosch : Malmberg, ©1998.                                                                                          |
| <br>✓ Beschikbaar                                                                                                    |
| Erasmus University Rotterdam, University Library History Didactics Collection (for reference)                         |
| HD M Memo 2 vbo mavo 1998                                                                                             |
| 2 beschikbaar bij 1 locatie                                                                                           |

### Hoe vind ik relevante titels?

## De Centraal Schriftelijke Examens (CSE) voor het vak Geschiedenis (vanaf 1974) zijn <u>online</u> te vinden.

#### Let op:

De in deze zoekhulp gebruikte terminologie en de afgebeelde screenshots zijn afkomstig uit de Nederlandstalige versie van sEURch. Door je browser-instellingen kan het zijn dat je automatisch naar de Engelstalige versie wordt doorgeleid. Onderaan elke sEURch-pagina kun je de taal veranderen. Werk je liever in de Engelstalige website, dan vind je op deze webpagina de <u>Engelstalige Zoekhulp</u>.

- 1. Maak gebruik van de <u>UB-zoekmachine sEURch</u> om in de HD-collectie te zoeken naar fysieke materialen.
- 2. Kies voor de optie 'Geavanceerd zoeken'.
- 3. Typ in de eerste zoekregel: nu:HD
- 4. Ga naar de tweede zoekregel. Wat je hier invult, hangt af van af wat je zoekt.

#### Titel of auteur

Selecteer in het dropdown-menu 'Index doorzoeken' de voor jou relevante zoekoptie.

#### Lesmethode

Selecteer in het dropdown-menu 'Index doorzoeken' de zoekoptie 'Titel primair'. Je kunt ook **te**: en dan, zonder eerst een spatie toe te voegen, de titel van de lesmethode intypen. Let op dat je dubbele aanhalingstekens gebruikt bij lesmethodes die bestaan uit meerdere woorden.

Voorbeeld:

#### Term zoeken

te:"Sprekend Verleden"

#### Alle titels die tot een bepaalde materiaalsoort (HDC-categorie) behoren

Typ in het zoekveld eerst **nu**: en dan zonder eerst een spatie toe te voegen de bibliotheekcode van de materiaalsoort die je zoekt tussen dubbele aanhalingstekens. Voor de bibliotheekcodes, zie het <u>Aantal items per categorie</u>.

Voorbeeld:

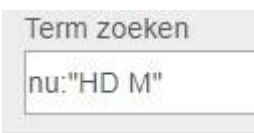

#### Titels over een specifiek land of onderwerp

Selecteer in het dropdown-menu 'Index doorzoeken' de zoekoptie "Trefwoord". NB: Houd er rekening mee dat je ook titels vindt die slechts gedeeltelijk over het betreffende land/onderwerp gaan.

Ook kan het zijn dat bepaalde titels in de HDC-collectie wel over je onderwerp gaan, maar niet van het betreffende trefwoord zijn voorzien en daardoor niet gevonden worden. Probeer synoniemen te gebruiken, spellingsvarianten, en eventueel *wildcards*.

|          | Search Index<br>Keyword | Search Term<br>nu:HD |
|----------|-------------------------|----------------------|
| Operator | Search Index            | Search Term          |
| AND ✓    | Keyword                 | nu:"HD ML"           |
| Operator | Search Index            | Search Term          |
| AND ✓    | Keyword                 | slavernij            |

Je kunt wildcards ook gebruiken om (in) meerdere categorieën tegelijk te zoeken. Het vraagteken vervangt 0-9 tekens. Enkele voorbeelden:

#### "HD M?"

Totaal codes M (M + de varianten MB, MD, ML, MM, MS, MW en MTW)

#### "HD IM?"

Totaal codes IM (alle niet uit NL afkomstige teksten voor gebruik in de klas, + docentenmateriaal)

#### "HD EM? 1983"

Totaal Nederland, examengerelateerd, CSE / examenjaar 1983

Het vraagteken werkt niet wanneer het vóór de categorieletters wordt geplaatst. In plaats daarvan kun je het hekje (#) gebruiken. Het vervangt één teken.

Een voorbeeld:

#### "HD #MW"

Totaal codes EMW, IMW en VMW

Voor de betekenis van de verschillende letters, zie het <u>Classificatiesysteem</u>.

5. Links naast de resultatenlijst vind je diverse filteropties om het zoekresultaat te verfijnen. Vink de optie 'Oplages en materiaalsoorten groeperen' uit. Beperk je zoekresultaten tot de collectie van de 'University Library':

| ∧ Weergave zoekresultaten             |
|---------------------------------------|
| <ul> <li>Alles tonen (53)</li> </ul>  |
| O Duplicaten verbergen                |
| Oplages en materiaalsoorten groeperen |
| ∧ Deze zoekopdracht uitbreiden met    |
| Gerelateerde trefwoorden              |
| In bezit van bibliotheek              |
| Bibliotheken wereldwijd               |
| Libraries in the Netherlands          |
| Erasmus University Rotterdam          |
| University Library                    |
| Rotterdamsch Leeskabinet              |
| ISS The Hague                         |
| Erasmus University College            |
| Sanders Law Library                   |
|                                       |

6. Pas eventueel ook andere filteropties toe om het zoekresultaat verder te verfijnen:

| ✓ Materiaalsoort                                                                  |  |  |  |
|-----------------------------------------------------------------------------------|--|--|--|
| ▲ Publicatiejaar                                                                  |  |  |  |
| <u>Alle</u><br><u>Laatste 5 jaar</u><br><u>Laatste 10 jaar</u><br>Laatste 25 jaar |  |  |  |
| Selecteer periode:                                                                |  |  |  |
| Van t/m                                                                           |  |  |  |
|                                                                                   |  |  |  |
| Jaargangen toepassen                                                              |  |  |  |
| ✓ Toon alleen                                                                     |  |  |  |
| ✓ Auteur                                                                          |  |  |  |
| ✓ Database                                                                        |  |  |  |
| ✓ Taal                                                                            |  |  |  |
| ✓ Onderwerp                                                                       |  |  |  |

De meeste HDC-titels kunnen direct in sEURch aangevraagd worden via de Aanvragen/Reserveren-knop (of Place Hold) (alleen voor bezitters van een EUR studentenkaart, bibliotheekpas of raadpleegpas). Item records waar geen Aanvragen/Reserveren-knop (of Place Hold) bij staat kun je aanvragen via het <u>online</u> vragenformulier.

Er gelden speciale levertijden, regels en procedures voor het raadplegen van HDCmaterialen. Zie voor meer informatie hierover de pagina <u>Bijzondere collecties raadplegen</u>.

#### Tip! Sla de voor jou relevante zoekresultaten op in een lijst

Zodat je ze in één keer naar een referentiemanager (RefWorks, Endnote, Mendeley, etc.) kunt exporteren of naar jezelf of een ander kunt mailen.

Houd er rekening mee dat je een sEURch-record opslaat: aan sommige records hangen meerdere exemplaren (vaak verschillende edities van hetzelfde schoolboek). Voorbeeld:

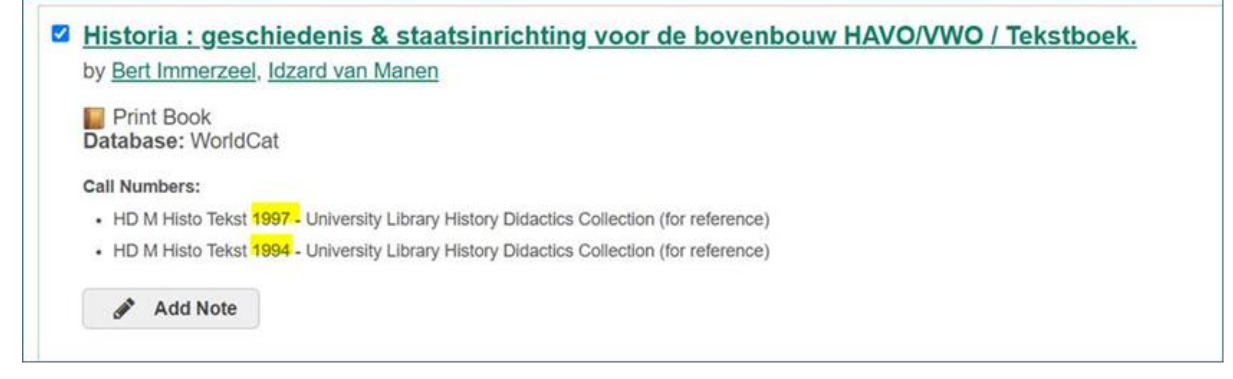

#### Hoe sla je zoekresultaten op in een lijst?

- $\rightarrow$  Voor bezitters van een collegekaart, lenerspas of raadpleegpas:
- Klik op 'Inloggen' in de rechterbovenhoek van sEURch
- Log in met je ERNA-account of Library account
- Klik op 'Mijn account' in de rechterbovenhoek van sEURch
- Selecteer de optie 'Opgeslagen lijsten'
- Maak een lijst aan, bijvoorbeeld 'HDC'
- Tijdens het zoeken kun je records aan 'Mijn items' (rechtsbovenaan) toevoegen door per record op 'Opslaan' (Save) te klikken.
- Vergeet niet voor het einde van je sessie alle records in 'Mijn items' naar je persoonlijke lijst (zie stap 4) te verplaatsen met 'Verplaatsen'. Records in 'Mijn items' worden namelijk gewist zodra je de sessie beëindigd.

Mijn items (2)

| • Verwijder uw lijst n<br>om deze later te kur                                                                                                    | n <b>et bewaarde items voo</b><br>nnen inzien. | rdat u stopt met       | werken op een o        | penbare computer.Uw | items zijn tijdelijk zichtbaa |
|----------------------------------------------------------------------------------------------------|------------------------------------------------|------------------------|------------------------|---------------------|-------------------------------|
| Selecteer alle items                                                                                                    | C Lijst aanmaken                               | E-mail                 | 66 Exporteren          | X Verplaatsen       | Verwijderen                   |
| <ul> <li>Geschiedeniswerkplaats. Onderbouw. Informatieboeken Havo/vwo 2<br/>door Tom van der Geugten (T. F.), 1952-, Bernadette Hijstek 1964-, Dik Verkuil (I. D.), 1960-, Wim Niemeijer<br/>Gedrukt boek<br/>Bron: Geschiedeniswerkplaats Onderbouw Informatieboeken<br/>Database: WorldCat</li> </ul> |                                                |                        |                        |                     |                               |
| Signaturen:<br>• HD M Gesch 2 havo                                                                                                    | vwo 2013 - University Library H                | istory Didactics Colle | ection (for reference) |                     |                               |

- $\rightarrow$  Voor mensen die geen Erasmus-collegekaart, lenerspas of raadpleegpas hebben:
- Tijdens het zoeken voeg je records aan 'Mijn items' (rechtsbovenaan) toe door per record op 'Opslaan' (Save) te klikken. De records worden nu bewaard in een tijdelijke lijst.
- Vergeet niet voor het einde van je zoeksessie alle records naar jezelf te mailen. Let op! Als je het browserscherm sluit, verlies je alle records in 'Mijn items'.

### Classificatiesysteem

- M Teksten voor gebruik in de klas (voor leerlingen), inclusief de gerelateerde teksten voor docenten ('Methoden')
- D Algemeen-didactische en vakdidactische werken, literatuur over geschiedenisdidactiek ('Didactiek')
- K Kaarten, atlassen, tijdbalken, historische woordenboeken
- B Literatuur afkomstig uit handbibliotheken van tekstboekenmakers en vakdidactici
- P Promotiemateriaal van uitgevers

Verfijning van categorie M (teksten voor gebruik in de klas)

Lettercodes geplaatst na categorieletter M:

- [geen] Tekstboeken voor gebruik in de klas (voor leerlingen), inclusief de gerelateerde teksten voor docenten
- W Werkboeken (voor leerlingen)
- TW Gecombineerde tekst/werkboeken (voor leerlingen)
- D Docentenboeken, handleidingen
- B Bronnenboeken, bronnenpublicaties (voor leerlingen)
- K Kaarten, atlassen, tijdbalken, historische woordenboeken
- L Leesboeken, leesteksten; verdiepingsstof (voor leerlingen)
- S Staatsinrichting, politieke vorming (tekst-, werk-, docentenboeken)
- M Maatschappijleer (tekst-, werk-, docentenboeken)
- T Testmateriaal (NB: alleen buitenlands materiaal = code IMT)

Lettercodes geplaatst vóór categorieletter M:

[geen] Nederland > 1945 (eerste druk na WOII)

- V Nederland < 1945 (eerste vóór mei 1945)
- E Nederland, examen gerelateerd (examenbundels en -katernen)
- I Internationaal (=niet uit Nederland)

## Aantal items per categorie

Datum: 29 april 2025

| Categoriecode |                                                        | Aantal |
|---------------|--------------------------------------------------------|--------|
|               |                                                        | items  |
| M             | Nederland > 1945: tekstboeken voor leerlingen          | 1000   |
| MW            | Nederland > 1945: werkboeken voor leerlingen           | 633    |
| мтw           | Nederland > 1945: gecombineerde                        | 62     |
|               | werk/tekstboeken voor leerlingen                       |        |
| МП            | Nederland > 1945: docentenboeken,                      | 397    |
|               | handleidingen                                          |        |
| мв            | Nederland > 1945: bronnenboeken,                       | 81     |
|               | bronnenpublicaties, voor leerlingen                    |        |
| мі            | Nederland > 1945: leesboeken, leesteksten -            | 246    |
|               | verdiepend, voor leerlingen                            |        |
| MS            | Nederland > 1945: staatsinrichting (tekst-, werk-      | 147    |
| 115           | en docentenboeken)                                     |        |
| мм            | Nederland > 1945: maatschappijleer (tekst-, werk-      | 172    |
| 1-11-1        | en docentenboeken)                                     |        |
|               | Totaal letter M                                        | 2738   |
| VM            | Nederland $\leq$ 1945: tekstboeken voor leerlingen     | 264    |
| VMW           | Nederland <u>&lt;</u> 1945: werkboeken voor leerlingen | 18     |
|               | Nederland $\leq$ 1945: docentenboeken,                 | 0      |
| VMD           | handleidingen                                          |        |
|               | Nederland $\leq$ 1945: bronnenboeken,                  | 0      |
| VMB           | bronnenpublicaties, voor leerlingen                    |        |
| VMI           | Nederland < 1945: leesboeken, leesteksten -            | 109    |
|               | verdiepend, voor leerlingen                            |        |
|               | Totaal letter V                                        | 391    |
| EM            | Nederland, examengerelateerd: tekstboeken voor         | 60     |
|               | leerlingen (zonder opdrachten)                         |        |
|               | Nederland, examengerelateerd: werkboeken voor          | 295    |
| EMW           | leerlingen (examenbundels, katernen - met              |        |
|               | opdrachten)                                            |        |
| FMD           | Nederland, examengerelateerd: docentenboeken,          | 92     |
|               | handleidingen                                          |        |
|               | Nederland, examengerelateerd: bronnenboeken,           | 1      |
| EMB           | bronnenpublicaties, voor leerlingen (zonder            |        |
|               | opdrachten)                                            |        |
|               | Nederland, examengerelateerd: leesboeken,              | 2      |
| EML           | leesteksten - verdiepend, voor leerlingen (zonder      |        |
|               | opdrachten)                                            |        |
|               | Totaal letter E                                        | 450    |
| IM            | Niet uit Nederland: tekstboeken voor leerlingen        | 691    |
| IMW           | Niet uit Nederland: werkboeken voor leerlingen         | 90     |
|               | Niet uit Nederland: docentenboeken,                    | 87     |
|               | handleidingen                                          |        |

| IMP  | Niet uit Nederland: bronnenboeken,                  | 121  |
|------|-----------------------------------------------------|------|
|      | bronnenpublicaties, voor leerlingen                 |      |
| INAL | Niet uit Nederland: leesboeken, leesteksten -       | 70   |
|      | verdiepend, voor leerlingen                         |      |
| IMC  | Niet uit Nederland: staatsinrichting, politieke     | 1    |
|      | vorming                                             |      |
| IMM  | Niet uit Nederland: maatschappijleer                | 6    |
| IMT  | Niet uit Nederland: testmateriaal                   | 8    |
|      | Niet uit Nederland: kaartmateriaal en atlassen voor | 1    |
|      | gebruik in de klas                                  |      |
|      | Totaal letter I                                     | 1075 |
|      | Algemeen-didactische en vakdidactische teksten      | 1501 |
| D    | voor docenten, literatuur over                      |      |
|      | geschiedenisdidactiek (alle talen)                  |      |
|      |                                                     |      |
| ĸ    | Kaarten, atlassen, tijdbalken, historische          | 92   |
| N N  | woordenboeken                                       |      |
| B    | Boeken afkomstig uit handbibliotheken van           | 14   |
|      | tekstboekmakers en vakdidactici                     |      |
| Р    | Promotiemateriaal van uitgevers                     |      |
|      | Totaal letters K, V, B                              | 114  |
|      | Totaal HDC                                          | 6269 |